東京都高等学校体育連盟剣道専門部

# 登録・申込システム

年度当初作業の操作マニュアル

\_\_\_\_\_

### [目 次]

令和2年度登録・申込日程・・・・・・・・・・・・2

- 1 登録申込システムへの入り方・・・・・・・・・3
- 3 前年度に高体連剣道専門部へ加盟しておらず、新年度よりはじめてこのシステム を利用する場合の初期作業について・・・・・・・・7

## 令和2年3月作成 東京都高等学校体育連盟 剣道専門部

# 令和2年度登録・申込日程 注 新型コロナウイルス感染防止策により、下記日程は変更となる場合があります。

|                 | WEB操作開始日              | WEB操作締切                | 書類提出日時                                | 提出場所                 |
|-----------------|-----------------------|------------------------|---------------------------------------|----------------------|
| 加盟申込<br>(年度はじめ) | 調整中<br>(別途連絡)         | 締切なし                   | 4月12日(日)                              | 総会受付                 |
| 加盟申込<br>(年度途中)  | 調整中<br>(別途連絡)         | 締切なし                   | 受付のある日<br>(随時)                        | 大会受付<br>審査受付         |
| 個人登録            | 調整中<br>(別途連絡)         | 締切なし                   | 受付のある日<br>(随時)                        | 総会受付<br>大会受付<br>審査受付 |
| 春季大会            | 調整中<br>(別途連絡)         | 調整中<br>(別途連絡)          | 4月26日(日)(男子)<br>4月29日(祝)(女子)          | 大会受付                 |
| 春季大会1年生<br>選手補充 | 調整中<br>(別途連絡)         | 調整中<br>(別途連絡)          | 追加した選手を提出書類<br>に反映させた上で、上記大<br>会当日に提出 | 同上                   |
| 全国大会予選          | 5月1日(金)<br>午前8:00より   | 5月11日(月)<br>午後5:00まで   | 5月17日(日)                              | 大会受付                 |
| 第1回段位<br>審査会    | 5月1日(水)<br>午前8:00より   | 5月22日(金)<br>午後12:00まで  | 5月23日 (土)<br>PM3:00~4:00              | 小金井北高校               |
| 武道系稽古<br>①②     | 5月1日(水)<br>午前8:00より   | 5月31日(日)<br>午後17:00まで  | 6月1日(月)必着                             | 郵送                   |
| 秋季大会            | 6月1日(月)<br>午前8:00より   | 7月1日(水)<br>午後17:00まで   | 8月19日(水)(男子)<br>8月20日(木)(女子)          | 大会受付                 |
| 普 及 指 導<br>講習会  | 8月1日(土)<br>午前8:00より   | 9月25日(金)<br>午後17:00まで  | 9月26日(土)必着                            | 郵送                   |
| 指導者講習会          | 8月1日(土)<br>午前8:00より   | 10月2日(金)<br>午後17:00まで  | 10月3日(土)必着                            | FAX                  |
| 1級審査会           | 9月1日(火)<br>午前8:00より   | 10月2日(金)<br>午後12:00まで  | 10月3日(土)<br>PM3:00~4:00               | 小金井北高校               |
| 形剣道大会           | 9月1日(火)<br>午前8:00より   | 10月9日(金)<br>午後17:00まで  | 10月10日(土)必着                           | 郵送                   |
| 支部大会            | WEBによる取扱なし            |                        | 支部より連絡                                | 支部受付                 |
| 新人大会            | 11月1日(日)<br>午前8:00より  | 11月25日(水)<br>午後17:00まで | 支部予選会の実施日                             | 大会受付                 |
| 第2回段級位<br>審査会   | 11月16日(月)<br>午前8:00より | 11月27日(金)<br>午後12:00まで | 11月28日 (土)<br>PM3:00~4:00             | 小金井北高校               |
| 武道系稽古<br>③      | 12月1日(火)<br>午前8:00より  | 1月11日(月)<br>午後17:00まで  | 1月12日(火)必着                            | 郵送                   |

## 1 登録申込システムへの入り方

- 高体連ホームページ(http://to-koutairen-kendo.org/)を開く。トップページを「お気に 入り」に登録しておくと、2回目以降簡単に開くことができます。
- メニューボタンの中の、
   「登録・申込」をクリ ックする。

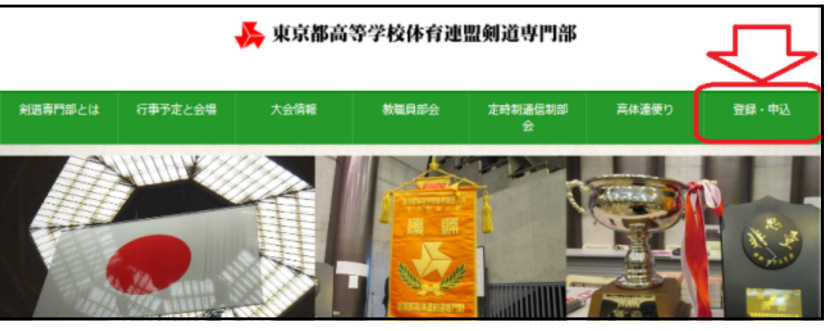

3) ログイン ID とパスワードを入力し
 (①)、「ログイン」をクリックする
 (②)。

注 このシステムを始めて利用される
 学校は、アカウントの作成作業が必要になります。くわしくは 7 ページ
 以降をご覧ください。

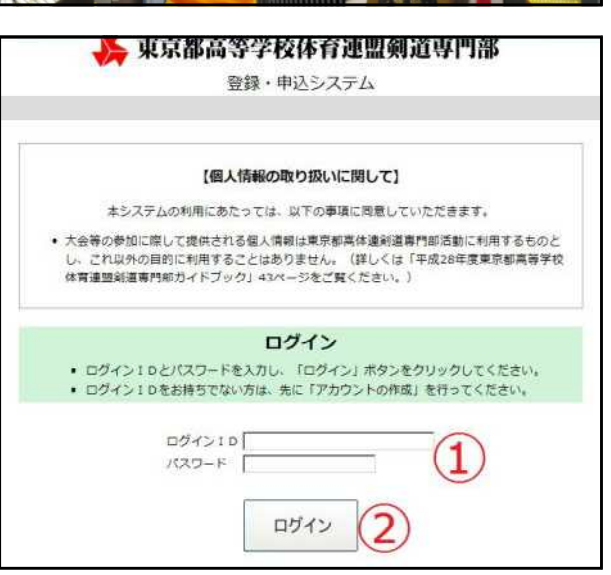

2 顧問の先生が異動や退職などで、顧問が変更になった場合の登録アドレスの変更などについて

顧問が交代となるなどの理由で登録アドレスを変更す る必要が生じた場合には、以下の手順で登録しているア ドレスを変更してください。

注 旧顧問の先生からログイン ID を必ず引き継い

でください。ログイン ID とパスワードを変更す る場合も、旧のログイン ID が必要になります。

注 アカウントをあらためて作成することは絶対に しないでください (データの紐付けが壊されま す)。

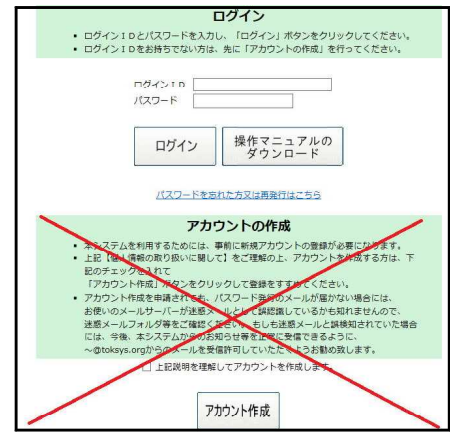

1) メインメニューの「加盟登録」をクリック 尾 東京都高等学校体育連盟剣道専門部 登録・申込システム する。 07791 この登録・申込システムの操作に関する開 -1-加盟登録 春季剣道大会 兼 関東大会予選 全国高等学校剣道大会 都予選 春季大会選手補充 段級位審査会 武道系合同稽古①② 2)「ユーザーアカウントの編集」を 秋季劍道大会 指導者講習会 クリックする。 普及指導講習会 東京都形剣道大会選考会 🔥 東京都高等学校体育連盟剣道専門部 登録・申込システム 払込手続に進む
 生徒登録へ進む
 申込書の再ダリンロード
 ログアウト 学校基本情報 ログインユーザ 山田 一郎 ユーザーアカウントの編集 ら選択し直しができます。) 3) 高体連からの連絡などを受け取る新しい (半角、ハイフンな FA2 主幹教諭 メールアドレスを「Eメールアドレス」に入 職名 主任教諭 職名 職名 教諭 校長 力し、「メアド変更」をクリックする。 職名 **導著者が含まれる場合は、データ保存後に左のボタンをクリックしてください) 》**東京都高等学校体育連盟剣道専門部 登録・申込システム ユーザーアカウント編集 金更したい箇所を入力し、右下の「保存」ボタンをクリックしてください。
 メールアドレスの変更(損当者の変更)は「メアド変更」ボタンから行ってください。
 すべて必須入力です。 パスワード (任意の英数20桁以内) 変更しない場合はプランク 4) 表示を読み、「OK」をクリックす バスワード (確認) 保井 07701 23 る。 豆琢・甲込システム ユーザーアカウント編集 ■変更したい簡明を1.カ1. 左下の「厚友」ボタンをクロック」、アください。 ■メールアドレ<sup>Web</sup> ページからのメッセージ すべて必須入力 入力されたアドレスに変更の確認メールを送信します。 確認メールに記載の手続きを24時間以内に行ってください。 24時間を過ぎると変更はキャンセルされます。 FX-ルアド 氏名(漢字 キャンセル ログインI 5) 表示を読み、「OK」をクリック バスワード (任意の英数20桁以内)変更しない場合はブラ する。 ≽ 東京都高等学校体育連盟剣道専門部 登録・申込システム 担当者メールアドレス変更(仮登録) Web ページからのメッセージ XI 確認スペールを送信しました。 しばらく経ってもメールが画かない場合には、入力に誤りがあった可能性がなります。 す。。。その場合には再度お話し下さい。 OK

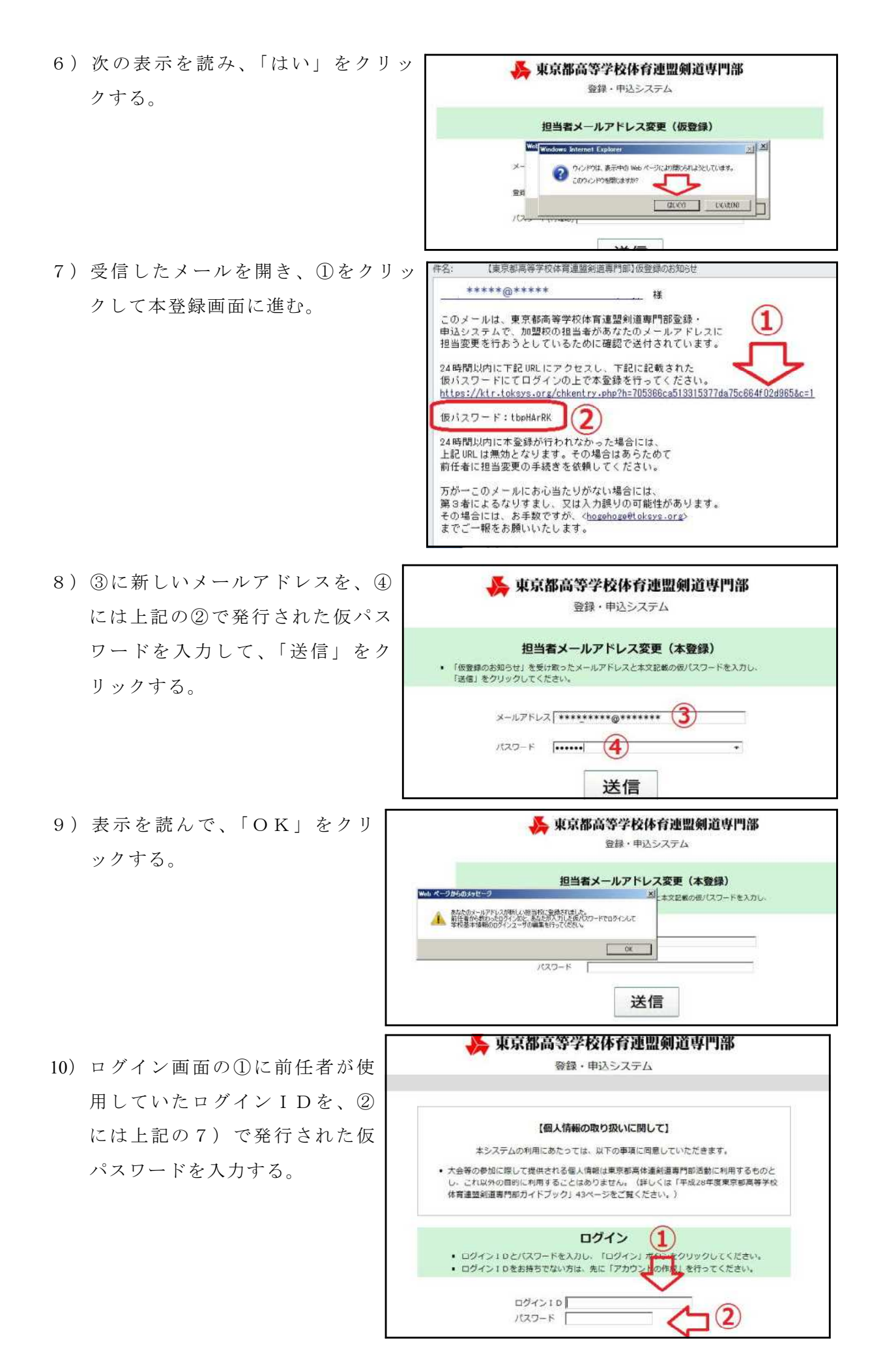

11) メインメニューの「加盟登録」をクリック する。

|           | <b>PX</b> 作用 . | 申れたフニル                  |                           |                             |          |  |  |
|-----------|----------------|-------------------------|---------------------------|-----------------------------|----------|--|--|
|           | 豆酥、            | 中国シスプム                  |                           |                             |          |  |  |
|           | 4.24           | 手続に進む                   | を登録へ進む                    | 申込書の再タウンロード                 | 07701    |  |  |
|           | 学校             | 校基本情報                   |                           |                             |          |  |  |
| (入力済み     | の場合は変更不可。      | ログインユーザ<br>間違った学校を選択してし | 山田 一郎 ユーザー<br>しまった場合は、未保存 | アカウントの編集<br>の場合に限り[戻る]から選択し | 適しができます。 |  |  |
| 学校        |                | 男女別加盟有無                 | 男子 加盟する 🖾 女子 加盟する 🗆       |                             |          |  |  |
| 1234567   | 東京都テスト市テス      | 京都テスト市テスト町              |                           |                             |          |  |  |
| 031111222 | 111122221 FAX  |                         | 0311112223 (半角、ハイフンなし)    |                             |          |  |  |
| 1         | 一郎             |                         |                           |                             |          |  |  |
| (例)山田     |                | 職名                      | 主幹教諭 ~                    |                             |          |  |  |
| (例)山田     | 職名             |                         | 主任教諭 🗸                    |                             |          |  |  |
| (例) 山田    |                | ward 1                  |                           |                             |          |  |  |
| (例) 山田    |                | 職名                      | 教論 ~                      |                             |          |  |  |

- 13) ①には後任者の氏名を入力する。
   ②は変更しないならそのまま、
   変更する場合は任意のIDを入力する。③は任意のパスワード
   を入力する。最後に「保存」を
   クリックする(④)(ID、パス
   ワードは変更をお勧めします)。
- 14) 表示を確認し、「OK」をクリ ックする。

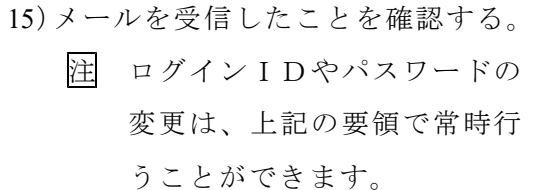

| 登録・『     | 申込システム                          |
|----------|---------------------------------|
|          | 07                              |
| ***      | この登録・申込システムの操作に関する開合せ tasuketed |
| 加盟登録     | 春季剣道大会 兼 関東大会予選                 |
| 春季大会選手補充 | 全国高等学校剣道大会 都予選                  |
| 段級位審査会   | 武道系合同稽古①②                       |
| 秋季剣道大会   | 指導者講習会                          |
| 普及指導講習会  | 東京都形剣道大会選考会                     |

 12)「ユーザーアカウントの編集」を クリックする。

|                                        | <b>除</b> 果京都高等字校体育理盟则迫导鬥部                                     |     |
|----------------------------------------|---------------------------------------------------------------|-----|
|                                        | 登録・申込システム                                                     |     |
| ユーザーアカ                                 | ウント編集                                                         |     |
| ■変更したい箇所を、<br>■メールアドレスの?<br>すべて必須入力です。 | 入力し、右下の「保存」ボタンをクリックしてください。<br>変更(狙当者の変更)は「メアド変更」ボタンから行ってください。 |     |
| Eメールアドレス                               | ******@***** X7F空更                                            | -   |
| 氏名(漢字)                                 | ** ** (1) (例) 山田 一郎                                           |     |
| ログインID                                 | ********** (2)1意の英数20桁以内)                                     |     |
| パスワード                                  | (任意の英数20桁以内) 変更しない場合はブランク                                     |     |
| バスワード (確認)                             | (4)                                                           |     |
|                                        |                                                               | 100 |

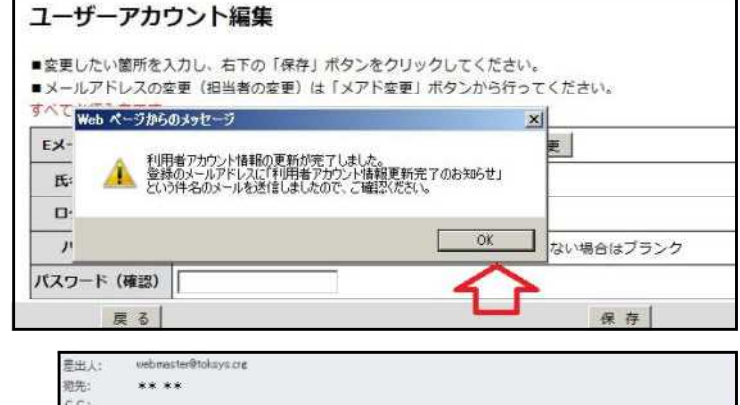

| 件名:                     | 【東京都高等学校体育連盟制造専門部】利用者アコウンド情報要販売了のお知らせ                         |  |
|-------------------------|---------------------------------------------------------------|--|
| **                      | + *禄                                                          |  |
| 東京都<br>利用者              | 『南帯学校体育連盟剣道専門部登録・申込システムの<br>旨アカウントの情報変更が完了いたしました。             |  |
| 《 <u>https</u><br>下記 II | <u>s://ktr.lokavs.org/.ogins.php</u> >にアクセスし、<br>IDにてご列用ください。 |  |
| ロヴィ                     | (/ID: ******                                                  |  |
| もしも<br>第三者              | っこのメールにある当たりがない場合こは、<br>音による不正アクセスの可能性がありますので<br>奇まで至急ご連絡下さい。 |  |
| 東京都<br>< <u>https</u>   | #高等学校体育連盟創造専門部登録・申込システム<br>s://ktr.toksys.org/_ogins.php>     |  |
| ホメー<br>このま              | - ルはシステムにより自動で追信されています。<br>ままご返信いただいてもお答えできません                |  |

## ③前年度に高体連剣道専門部へ加盟しておらず、新年度よりはじめてこのシステムを利用する 場合の初期作業について

初期作業として、アカウントの作成が必要になります。作業の前に任意のログイン ID とパスワードを決めておいてください。

- 1) 高体連ホームページを開く (http://to-koutairen-kendo.org/)。
- 2)メニューボタンの中の、「登録・申込」をクリックする。
- 3) 画面下の「アカウントの作成」を行うため、「上記説明を理解してアカウントを作成します」のチェックボックスにチェックを入れて(①)、「アカウント作成」ボタンをクリックする(②)。

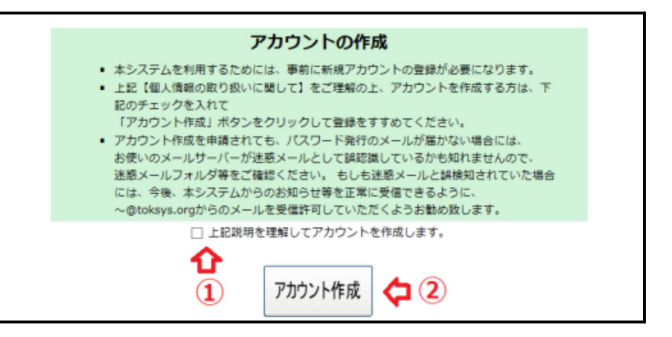

4)「アカウント作成(仮登録)」の画面になったら、メールアドレス、任意の登録用パスワードを入力し、「送信ボタン」をクリックする。
 注1 このメールアドレスは以後、

剣道専門部からのお知らせなど を受信する際にも使用されるも のです。

| アカウント作成(仮登録)<br>アカウント将成をご希望の方は、メールアドレスと任意のパスワードを入力し、「送信」をクリック<br>てください。<br>選挙すると、入力されたメールアドレスに確認メールが法修されますので、内容を確応して本意味を<br>行ってください。<br>メールアドレス |
|----------------------------------------------------------------------------------------------------|
| アカウント形成をご希望の方は、メールアドレスと在意のパスワードを入力し、「速進」をクリック<br>てください。<br>通貨すると、入力されたメールアドレスに確認メールが送信されますので、内容を確認して本重発を<br>行ってください。<br>メールアドレス                 |
| メールプドレス                                                                                                    |
|                                                                                                    |
| 豊穣市/(スワード                                                                                                    |
| /(スワード(#Mail)                                                                                                    |

|注 2|| 登録用パスワードはアカウントの作成時以外に使用することはありません。

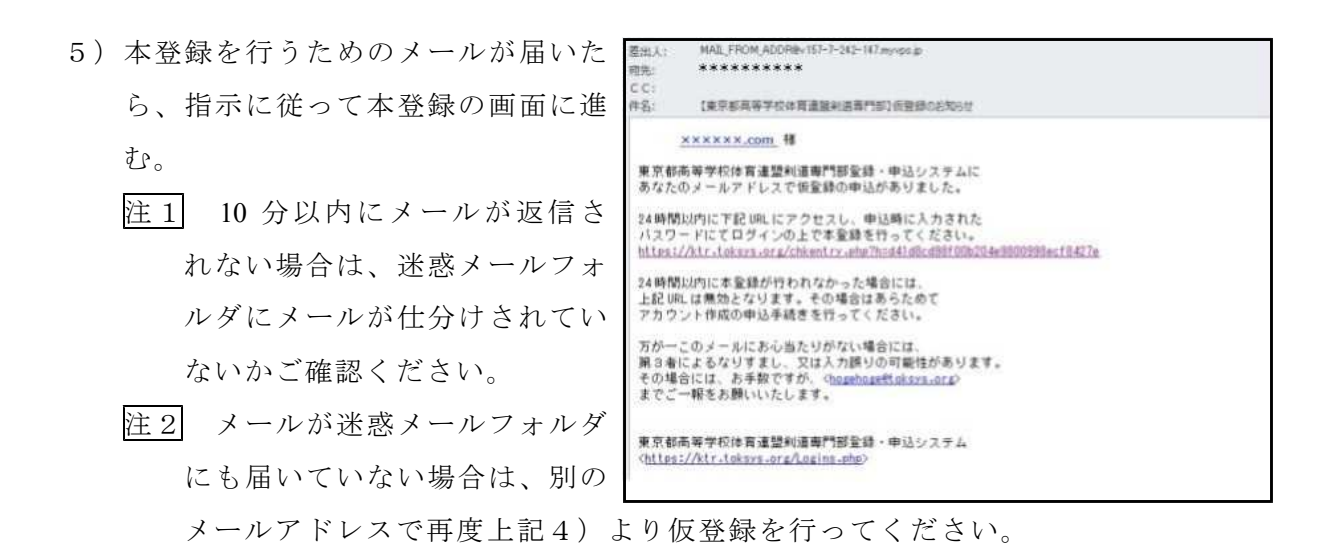

- 6)「ユーザーアカウント作成」画面に
   「氏名」、任意の「ログインID」、
   任意の「パスワード」を入力し、「確認画面へ」をクリックする。
  - 注1 複数の顧問の先生が当システ ムを共有で利用する場合、ログ インIDとパスワードは共有し

て差し支えない形で設定してください。

| ユーザーアカ                                                            | ウント作成                  |                             |                         |            |
|-------------------------------------------------------------------|------------------------|-----------------------------|-------------------------|------------|
| <ul> <li>山下の道道生世録</li> <li>古頃日を入力し、</li> <li>「へての見入力です</li> </ul> | していただくと。第<br>五70「現在美麗へ | 京参具体運動適高門総亜<br>( ポタンをクリックして | 目、単語システムがご利用いう<br>ください。 | こだけるようになりま |
| 1X-17F62                                                          |                        | e.10                        | (2274)                  |            |
| (18年) (18年)                                                       | 山田大郎                   | )(80 山田 一番                  | r .                     |            |
| 074>10                                                            | *******                | (任業の英数20)                   | ការអា                   |            |
| パスワード                                                             |                        | (任意の英数20年                   | 9076)                   |            |
| パスワード (単田)                                                        |                        | 0                           |                         |            |
|                                                                   |                        |                             |                         | HITESA     |

注2 メールアドレス、ログインID、パスワードはあとで変更することが可能です。

7)「確認画面」の内容で間違いがなければ、「新規登録」をクリックする。

| Pカウント作成 - 確認画面<br>以下の内容で登録します。<br>お頃目を確認し、よろしければ右下の「新規登録」ボタンをクリックしてください。<br>Eメールアドレス ********.ne.jp<br>氏名 (漢字) 山田 次郎<br>ログイン1 D ********* |                                          | 登録・申込システム                                                                 |
|----------------------------------------------------------------------------------------------------|------------------------------------------|---------------------------------------------------------------------------|
| 以下の内容で登録します。<br>各項目を確認し、よろしければ右下の「新規登録」ボタンをクリックしてください。<br>EX-ルアドレス ********.ne.jp<br>氏名 (漢子) 山田 次郎<br>ログイン10 *+++++++++                   | アカウント作                                   | 成 - 確認画面                                                                  |
| 氏名(漢字) 山田 次郎<br>ログイン1 D +++++++++                                                                                                    |                                          |                                                                           |
| ログインID +++++++++                                                                                                    | 各項目を確認し。<br>Eメールアドレス                     | よろしければ右下の「新規登録」ボタンをクリックしてください。                                            |
|                                                                                                    | 各項目を確認し。<br>Eメールアドレス<br>氏名(漢字)           | よろしければ右下の「新規登録」ボタンをクリックしてください。<br>**********.ne.jp<br>山田 次郎               |
| 7,29-5                                                                                                    | 各項目を確認し、<br>Eメールアドレス<br>氏名(漢字)<br>ログインID | よろしければ右下の「新規登録」ボタンをクリックしてください。<br>*********.ne.jp<br>山田 次郎<br>+++++++++++ |

8)「利用者アカウント登録完了のお知らせ」のメールを受信したことを確認する(メールが届いたらアカウントの作成は完了です)。

| 【東京都<br>From<br>Ta | 『高等学校体育連盟剣道専門部』利用者アカウント登録完了のお知らせ webmaster@toksys.org + ******.ne.jp |
|--------------------|----------------------------------------------------------------------|
| ய்க 🛛              | 次郎 様                                                                 |
| 東京都語               | 高等学校体育連盟剣道専門部登録・申込システムへの                                             |
| 利用者:               | アカウント登録が完了いたしました。                                                    |
| 〈 <u>https</u> /   | <u>/kr tokse org/logics.php</u> にアクセスし、                              |
| 下記IDI              | こてご利用ください。                                                           |
| ログイン               | /ID: +++++++++                                                       |
| 東京都語               | 高等学校体育連盟剣道専門部登録・申込システム                                               |
| < <u>https/</u>    | /ktr.toksys.org/Logins.php                                           |
| 本メー)               | レはシステムにより自動で送信されています。                                                |
| このまま               | まご返信いただいてもお答えできません                                                   |
| お問合t               | さは事務局 ****®******・jp までお願いいたします。                                     |

9) 上記の5) および8) で、メールが迷惑メールフォルダに仕分けされてしまった場合 は、toksys.org からのメールが受信拒否されないよう、メールの設定を変更する。